## **HRMS** Department Payroll Queries

# Description of Query

## Section

| Additional Pays (Multiple) by Earnings Code                   | 1  |
|---------------------------------------------------------------|----|
| Applicants by Job Requisition and Date – Not Used by UND      |    |
| Applicants for a Job Requisition – Not Used by UND            |    |
| Campus Addresses, Phone and Email                             | 2  |
| Employee Listing including Budget and Funding                 | 3  |
| Employee Listing of Basic Job Data                            | 4  |
| Employees in Pool Positions                                   | 5  |
| Employees with Standard Hours Greater Than 40                 | 6  |
| Gross and Fringe Report by Fund, EE and/or Accounting Periods | 7  |
| Home Addresses for Active Employees with Waiver               | 8  |
| Leave by Type and Department.                                 | 9  |
| Leave -Military, Jury and Funeral Taken by Pay Period         | 10 |
| Leave Taken by Earnings Code                                  | 11 |
| Probationary Employees                                        | 12 |
| Reversed Paychecks/Advices                                    | 13 |
| -                                                             |    |

### 1. NDU\_PY\_ADDL\_PAY\_FOR\_EARN\_CODE

Information Provided by Query: Lists <u>multiple</u> Additional Pays for a specific Earnings Code

How to Run Query:

- a. Log into HRMS
- b. Click: Reporting Tools
- c. Click: Query
- d. Click: HE Query Pages
- e. Click: NDU\_PY\_ADDL\_PAY\_FOR\_EARN\_CODE
- f. The following screen will appear:

| Busines      | ss Unit     | t: [ |              | Q    |                   |             |             |                  |           |      |
|--------------|-------------|------|--------------|------|-------------------|-------------|-------------|------------------|-----------|------|
| Earning      | is Cod      | e:   | 0            | 2    |                   |             |             |                  |           |      |
| View         | Resul       | lts  |              |      |                   |             |             |                  |           |      |
|              |             |      |              |      |                   |             |             |                  |           |      |
|              |             |      |              |      |                   |             |             |                  |           |      |
| Earn<br>Code | Eff<br>Date | ID   | Empl<br>Rcd# | Name | Earn<br>End<br>Dt | Goal<br>Amt | Goal<br>Bal | Addi<br>Seq<br># | Oth<br>Py | Unit |

- g. Enter Business Unit: UND01
- h. Enter Earnings Code: H\_ (For complete list of Earnings Codes, see Payroll website)
- i. Click: View Results

| Business Unit: UND01 Q         |              |              |               |                     |             |
|--------------------------------|--------------|--------------|---------------|---------------------|-------------|
| Earnings Code: H17 Q           |              |              |               |                     |             |
| View Results                   |              |              |               |                     |             |
|                                |              |              |               |                     |             |
| No matching values were found. |              |              |               |                     |             |
| Earn Code Eff Date             | ID Empl Rcd# | Name Earn En | d Dt Goal Amt | Goal Bal Addl Seq # | Oth Py Unit |

j. Click on Excel Spreadsheet to download into a spreadsheet, where data can be sorted and/or manipulated for review. You must have the Excel software on your computer to use this feature.

#### 2. NDU\_HR\_CAMPUSADDRESSPHONEEMAIL

Information Provided by Query: Listing of active employees for your department, including Campus Address, Campus Phone, Campus Email, Business Phone and Business Email.

How to Run Query:

- a. Log into HRMS
- b. Click: Reporting Tools
- c. Click: Query
- d. Click: HE Query Pages
- e. Click: On Departmental User Queries 2 Tab immediately above the list of queries.
- f. Click: NDU\_HR\_CAMPUSADDRESSPHONEEMAIL The following screen will appear:

| Unit: 📃 🔍           |                           |                       |                     |                     |                     |                |                  |                 |                 |                 |                   |                   |
|---------------------|---------------------------|-----------------------|---------------------|---------------------|---------------------|----------------|------------------|-----------------|-----------------|-----------------|-------------------|-------------------|
| View Results        |                           |                       |                     |                     |                     |                |                  |                 |                 |                 |                   |                   |
|                     |                           |                       |                     | -                   |                     |                |                  |                 |                 |                 |                   |                   |
| Unit ID Last Name N | First Middle<br>Name Name | e Campus<br>Address 1 | Campus<br>Address 2 | Campus<br>Address 3 | Campus<br>Address 4 | Campus<br>City | Campus<br>Postal | Campus<br>State | Campus<br>Phone | Campus<br>Email | Business<br>Phone | Business<br>Email |
|                     |                           |                       |                     |                     |                     |                |                  |                 |                 |                 |                   |                   |

- g. Enter Business Unit: UND01
- h. Click View Results The following information appears:

| -        |                                                | 0                                                                | -                                                                                        |                                                                                                    |                                                                                                    |                                                                                                    |                                                                                                    |                                                                                                    |                                                                                                    |                                                                                                    |                                                                                                    |                                                                                                    |                                                                                                    |                                                                                                    |                                                                                                    |
|----------|------------------------------------------------|------------------------------------------------------------------|------------------------------------------------------------------------------------------|----------------------------------------------------------------------------------------------------|----------------------------------------------------------------------------------------------------|----------------------------------------------------------------------------------------------------|----------------------------------------------------------------------------------------------------|----------------------------------------------------------------------------------------------------|----------------------------------------------------------------------------------------------------|----------------------------------------------------------------------------------------------------|----------------------------------------------------------------------------------------------------|----------------------------------------------------------------------------------------------------|----------------------------------------------------------------------------------------------------|----------------------------------------------------------------------------------------------------|----------------------------------------------------------------------------------------------------|
|          | 1 Q                                            |                                                                  |                                                                                          |                                                                                                    |                                                                                                    |                                                                                                    |                                                                                                    |                                                                                                    |                                                                                                    |                                                                                                    |                                                                                                    |                                                                                                    |                                                                                                    |                                                                                                    |                                                                                                    |
| lew rees | uno                                            |                                                                  |                                                                                          |                                                                                                    |                                                                                                    |                                                                                                    |                                                                                                    |                                                                                                    |                                                                                                    |                                                                                                    |                                                                                                    |                                                                                                    |                                                                                                    |                                                                                                    |                                                                                                    |
| ownloa   | d results                                      | in: <u>Exce</u>                                                  | l SpreadSh                                                                               | eet <u>CS</u>                                                                                                 | / Text File                                                                                                    | (16 kb)                                                                                                    |                                                                                                    |                                                                                                    |                                                                                                    |                                                                                                    |                                                                                                    |                                                                                                    |                                                                                                    |                                                                                                    |                                                                                                    |
| w All    |                                                |                                                                  |                                                                                          |                                                                                                    |                                                                                                    |                                                                                                    |                                                                                                    |                                                                                                    |                                                                                                    |                                                                                                    |                                                                                                    |                                                                                                    |                                                                                                    |                                                                                                    |                                                                                                    |
| Unit     | ID                                             | Last<br>Name                                                     | First<br>Name                                                                            | Middle<br>Name                                                                                                | Campus<br>Address<br>1                                                                                                    | Campus<br>Address<br>2                                                                                                    | Campus<br>Address 3                                                                                                    | Campus<br>Address<br>4                                                                                                    | Campus<br>City                                                                                                    | Campus<br>Postal                                                                                                    | Campus<br>State                                                                                                    | Campus<br>Phone                                                                                                    | Campus Email                                                                                                    | Business<br>Phone                                                                                                    |                                                                                                    |
|          | t: UNDO<br>/iew Res<br>ownloa<br>w All<br>Unit | t UND01 Q<br>/iew Results<br>ownload results<br>w All<br>Unit ID | t: UNDOT Q<br>//ew Results<br>ownload results in : Exce<br>w All<br>Unit ID Last<br>Name | t: UND01 Q<br>/iew Results<br>ownload results in : Excel SpreadSh<br>w All<br>Unit ID Last First<br>Name Name | t: UND01 Q<br>//ew Results<br>ownload results in : Excel SpreadSheet CSV<br>w All<br>Unit ID Last First Middle<br>Name Name | t: UND01 Q<br>//ew Results<br>ownload results in : Excel SpreadSheet CSV Text File<br>w All<br>Unit ID Last First Niddle Address<br>Name Name Name 1 | t: UND01 Q<br>//ew Results<br>ownload results in : Excel SpreadSheet CSV Text File (16 kb)<br>w All<br>Unit ID Last First Middle Name Address Address<br>Name Name Name 1 2 | t: UND01 Q<br>//ew Results<br>ownload results in : Excel SpreadSheet CSV Text File (16 kb)<br>w All<br>Unit ID Last First Middle Campus Address Campus Address 3 | t: UND01 Q<br>//ew Results<br>ownload results in : Excel SpreadSheet CSV Text File (16 kb)<br>w All<br>Unit ID Last First Name Middle Campus Address 1<br>Name Name 1<br>Name Campus Address 3<br>Address 3<br>Address | t: UND01 Q<br>//ew Results<br>ownload results in : Excel SpreadSheet CSV Text File (16 kb)<br>w All<br>Unit ID Last First Name Middle Name 1 2 Campus Address 3 Address 3 Address 3 Address 3 Address 3 Address 3 Address 3 Address 3 Address 3 Address 3 Address 4 Address 3 Address 4 Address 3 Address 4 Address 3 Address 4 Address 4 Addres 4 Addres 4 A | t: UND01 Q<br>//ew Results<br>ownload results in : Excel SpreadSheet CSV Text File (16 kb)<br>w All<br>Unit ID Last First Middle Campus Address Campus Address 3<br>Name Name Name 1 2<br>Campus Campus Cam | t: UND01 Q<br>//ew Results<br>ownload results in : Excel SpreadSheet CSV Text File (16 kb)<br>w All<br>Unit ID Last First Middle Campus Address Campus Address 3<br>Name Name Made Name Address 3 | t: UND01 Q<br>//ew Results<br>ownload results in : Excel SpreadSheet CSV Text File (16 kb)<br>w All<br>Unit ID Last First Name Name Address Campus Address 3<br>Name Name Name Campus Campus Campus Campus Campus Campus Campus State Phone | t UNDO1 Q<br><i>iew</i> Results<br>ownload results in : Excel SpreadSheet CSV Text File (16 kb)<br>w All<br>Unit ID Last First Name Middle Campus Address Campus Address 3 Address 3 Address 3 Address 3 Address 3 Address 3 Address 4 Campus Campus Campus Campus Campus Campus Email | t UND01 Q<br><i>Tew</i> Results<br>ownload results in : Excel SpreadSheet CSV Text File (16 kb)<br>w All<br>Unit ID Last First Name Name Address Campus Address Campus Campus Campus Campus Campus Campus Campus Campus Campus Campus Campus Campus Campus Campus Email Business<br>Phone Phone Phone Campus Campus Cam |

i. Click on <u>Excel Spreadsheet</u> to download into a spreadsheet, where data can be sorted and/or manipulated for review. You must have the Excel software on your computer to use this feature.

### 3. NDU\_HR\_EELISTBYDEPT

Information Provided by Query: Listing of active employees for your department, including Hire Dates, Position #'s, FTE, Reports To, Comp Rate, Budget Amount and ComboCode.

How to Run Query:

- a. Log into HRMS
- b. Click: Reporting Tools
- c. Click: Query
- d. Click: HE Query Pages
- e. Click: On Departmental User Queries 2 Tab immediately above the list of queries.
- f. Click: NDU\_HR\_EELISTBYDEPT The following screen will appear:

| Bus Unit:                                       |                                               |                                              |                                                                  |
|-------------------------------------------------|-----------------------------------------------|----------------------------------------------|------------------------------------------------------------------|
| DeptID:                                         |                                               |                                              |                                                                  |
| As Of Date:                                     |                                               |                                              |                                                                  |
| View Results                                    |                                               |                                              |                                                                  |
|                                                 |                                               |                                              |                                                                  |
| Unit DeptiD Employee Name ID Empl Hire Position | n Entry Dt Reg/Temp Full/Part FTE FLSA Status | Pay Reports Comp Con<br>Group To Pos Freq Ra | mp<br>fiscal<br>Year Code Budget Earnings<br>Combo<br>Code Combo |

- g. Enter Business Unit: UND01
- h. Enter Department ID: Enter your four digit department ID
- i. Enter As of Date: Enter current date (or a previous date can be entered if historical information is needed)
- j. Click View Results

The following information appears:

| Bus Unit: UND01 Q                                             |                                            |                                                                                               |
|---------------------------------------------------------------|--------------------------------------------|-----------------------------------------------------------------------------------------------|
| DeptID: 3260 Q                                                |                                            |                                                                                               |
| As Of Date: 02/22/2010 3                                      |                                            |                                                                                               |
| View Results                                                  |                                            |                                                                                               |
| Download results in : Excel SpreadSheet CSV Text File (10 kb) |                                            |                                                                                               |
| Unit DeptID Employee Name ID Empl<br>Rcd# Hire Date Positiv   | on Posn Entry<br>Dt Reg/Temp Full/Part FTE | FLSA Pay<br>Group Reports<br>To Pos Comp<br>Freq Comp Rate Bud<br>Fiscal<br>Year Earn<br>Code |

- k. Click on Excel Spreadsheet to download into a spreadsheet, where data can be sorted and/or manipulated for review. You must have the Excel software on your computer to use this feature.
- 4. NDU\_HR\_ALPHA\_LIST\_FORDEPTS

Information Provided by Query: Listing of active employees for your department, including Hire Dates, Position #'s, Reg/Temp, FTE, Job Family, Job Code, Wrkrs Comp Code, Title, FLSA Status, Reports To, Comp Rate.

How to Run Query:

- a. Log into HRMS
- b. Click: Reporting Tools
- c. Click: Query
- d. Click: HE Query Pages
- e. Click: On Departmental User Queries 2 Tab immediately above the list of queries.
- f. Click: NDU\_HR\_ALPHA\_LIST\_FORDEPTS The following screen will appear:

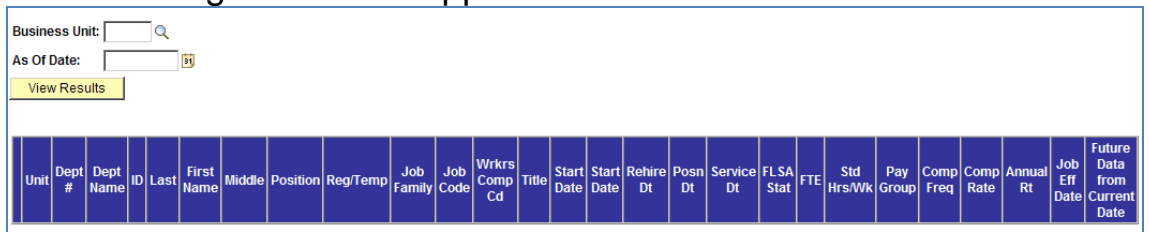

- g. Enter Business Unit: UND01
- h. Enter As of Date: Enter current date (or a previous date can be entered if historical information is needed)
- i. Click View Results The following information appears:

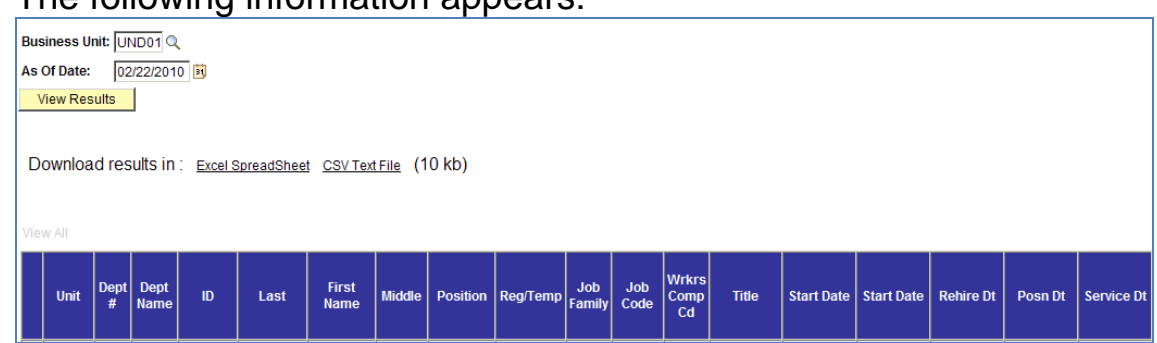

j. Click on <u>Excel Spreadsheet</u> to download into a spreadsheet, where data can be sorted and/or manipulated for review. You must have the Excel software on your computer to use this feature.

## 5. NDU\_HR\_EES\_IN\_POOLS

Information Provided by Query: Lists department employees hired into a pool position.

How to Run Query:

- a. Log into HRMS
- b. Click: Reporting Tools
- c. Click: Query
- d. Click: HE Query Pages
- e. Click: NDU\_HR\_EES\_IN\_POOLS
- f. The following screen will appear:

| Business Unit:                |                  |                  |                    |    |       |       |       |
|-------------------------------|------------------|------------------|--------------------|----|-------|-------|-------|
| View Results                  |                  |                  |                    |    |       |       |       |
|                               |                  |                  |                    |    |       |       |       |
| Unit DeptID Descr Position De | escr Job<br>Code | Wrkrs<br>Comp Cd | Max<br>Head<br>Cnt | ID | LN,FN | Title | Group |

- g. Enter Business Unit: UND01
- h. Click: View Results
- i. The following information appears

| 0                                       |                      |               |              |    |       |                |          |
|-----------------------------------------|----------------------|---------------|--------------|----|-------|----------------|----------|
| Business Unit: UND01 Q                  |                      |               |              |    |       |                |          |
| View Results                            |                      |               |              |    |       |                |          |
|                                         |                      |               |              |    |       |                |          |
| Download results in : Excel SpreadSheet | CSV Text File (1 kb) |               |              |    |       |                |          |
|                                         |                      |               |              |    |       |                |          |
|                                         |                      |               |              |    |       |                |          |
| View All                                |                      |               |              |    |       | First 🔌 1-3 of | 3 🕞 Last |
| Unit DeptID Descr Position              | Descr Job Code       | Wrkrs Comp Cd | Max Head Cnt | ID | LN,FN | Title          | Group    |

j. Click on <u>Excel Spreadsheet</u> to download into a spreadsheet, where data can be sorted and/or manipulated for review. You must have the Excel software on your computer to use this

#### 6. NDU\_HR\_STD\_HRS\_40

feature.

Information Provided by Query: Lists active department employees that have total standard hours greater than 40.

How to Run Query:

- a. Log into HRMS
- b. Click: Reporting Tools
- c. Click: Query
- d. Click: HE Query Pages
- e. Click: NDU\_HR\_STD\_HRS\_40
- f. The following screen will appear:

|              | 9 301 CCI 1 W | /111 0 | uppeur | •              |                |
|--------------|---------------|--------|--------|----------------|----------------|
| Bus Unit:    |               |        |        |                |                |
| View Results |               |        |        |                |                |
|              |               |        |        |                |                |
| Company      | Bus Unit      | ID     | LN,FN  | Number of Jobs | Sum Std Hrs/Wk |

- g. Enter Business Unit: UND01
- h. Click: View Results
- i. Information appears with department employees that are on currently on probation. If your department has no employees with total standard hours greater than 40, the following screen will appear that states "No matching values were found".

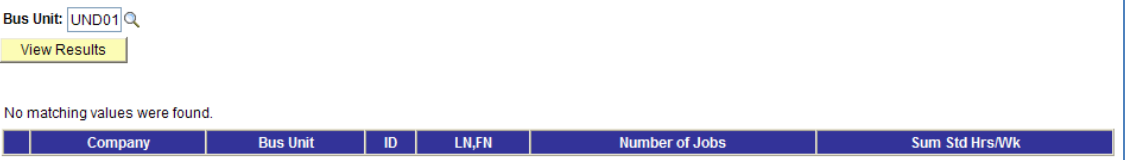

j. Click on Excel Spreadsheet to download into a spreadsheet, where data can be sorted and/or manipulated for review. You must have the Excel software on your computer to use this feature.

### 7. NDU\_CA\_GROSS\_FRNG\_TFUND\_ACCPER

Information Provided by Query: Listing of active employees for your department, including Campus Address, Campus Phone, Campus Email, Business Phone and Business Email.

How to Run Query:

- a. Log into HRMS
- b. Click: Reporting Tools
- c. Click: Query
- d. Click: HE Query Pages
- e. Click: On Departmental User Queries 2 Tab immediately above the list of queries.
- f. Click: NDU\_CA\_GROSS\_FRNG\_TFUND\_ACCPER The following screen will appear:

| Co:                     |                                                                                                    |
|-------------------------|----------------------------------------------------------------------------------------------------|
| Pay Period Begin Date:  | 1/15/2010                                                                                                    |
| Pay Period End Date:    | 1/31/2010                                                                                                    |
| FROM DeptID:            | 3260                                                                                                    |
| TO DeptID:              | 3260                                                                                                    |
| Optional FROM Proj/Grt: |                                                                                                    |
| Optional TO Proj/Grt:   |                                                                                                    |
| Optional EMPLID:        | Q                                                                                                    |
| View Results            |                                                                                                    |
|                         |                                                                                                    |
| DeptID Fund Proj/Grt    | Program     Period     ID     Name     Job     Position     Total     Total     Total     Total     Code     Reversed     Distribution     Retro       Change     Edit     Code     Position     Salary     Fringe     Taxes     Code     Distribution     Change |

- g. Enter Company: UND
- h. Enter Pay Period Begin Date: MM/DD/YYYY for the first pay period end date that you want to review
- i. Enter Pay Period End Date: MM/DD/YYYY for the last pay period end date that you want to review
- j. Enter From DeptID: Enter your first 4-digit department ID
- k. Enter To DeptID: Enter your last 4-digit department ID (If you only have access to one department or only want to review one department, enter the same DeptID for both From and To.
- I. Optional: Enter From Proj/Grt: Enter first Proj/Grant number you want to review.
- m. Optional: Enter To Proj/Grt: Enter last Proj/Grant number you want to review. If you only want to review one Proj/Grant number enter the same number as From Proj/Grt.
- n. Optional: Enter EMPLID: If you only want to review funding for one employee, enter their EmpIID. If you want to review multiple employees' funding, leave this field blank.

o. Click View Results The following information appears:

|                          | <u> </u>       |                   |           |       |             |          |                 |                 |                |              |          |                        |                 |
|--------------------------|----------------|-------------------|-----------|-------|-------------|----------|-----------------|-----------------|----------------|--------------|----------|------------------------|-----------------|
| Co: U                    |                |                   |           |       |             |          |                 |                 |                |              |          |                        |                 |
| Pay Period Begin Date: 0 | 1/15/2010 🛐    |                   |           |       |             |          |                 |                 |                |              |          |                        |                 |
| Pay Period End Date: 0   | 1/31/2010 🛐    |                   |           |       |             |          |                 |                 |                |              |          |                        |                 |
| FROM DeptID: 3           | 260            |                   |           |       |             |          |                 |                 |                |              |          |                        |                 |
| TO DeptID: 3             | 260            |                   |           |       |             |          |                 |                 |                |              |          |                        |                 |
| Optional FROM Proj/Grt:  |                |                   |           |       |             |          |                 |                 |                |              |          |                        |                 |
| Optional TO Proj/Grt:    |                |                   |           |       |             |          |                 |                 |                |              |          |                        |                 |
| Optional EMPLID:         | Q              |                   |           |       |             |          |                 |                 |                |              |          |                        |                 |
| View Results             |                |                   |           |       |             |          |                 |                 |                |              |          |                        |                 |
|                          |                |                   |           |       |             |          |                 |                 |                |              |          |                        |                 |
| Download results in      | Excel SpreadSh | eet CSVTe         | xtFile (2 | 8 kb) |             |          |                 |                 |                |              |          |                        |                 |
|                          |                |                   |           |       |             |          |                 |                 |                |              |          |                        |                 |
| Marca All                |                |                   |           |       |             |          |                 |                 |                |              |          | 1 70 of 7              |                 |
| VIEW AII                 |                |                   |           |       |             |          |                 |                 |                |              | FIIS     |                        | • 🕞 cast        |
| DeptID Fund Proj/Gr      | Program Period | Pay Period<br>End | ID        | Name  | Job<br>Code | Position | Total<br>Salary | Total<br>Fringe | Total<br>Taxes | Earn<br>Code | Reversed | Distribution<br>Status | Retro<br>Change |

p. Click on <u>Excel Spreadsheet</u> to download into a spreadsheet, where data can be sorted and/or manipulated for review. You must have the Excel software on your computer to use this feature.

#### 8. NDU\_HR\_HOME\_ADDRESS

Information Provided by Query: Lists home addresses for active department employees that have waived their privacy.

How to Run Query:

- a. Log into HRMS
- b. Click: Reporting Tools
- c. Click: Query
- d. Click: HE Query Pages
- e. Click: NDU\_HR\_HOME ADDRESS
- f. The following screen will appear:

| Business Unit:                                                     |           |
|--------------------------------------------------------------------|-----------|
| View Results                                                       |           |
|                                                                    |           |
| Bus Unit Job Code ID Addr Type Last First Middle Country Address 1 | Address 2 |
|                                                                    |           |
|                                                                    |           |

- g. Enter Business Unit: UND01
- h. Click: View Results
- i. The following information appears with employee home address information (Only those employees with privacy waiver)

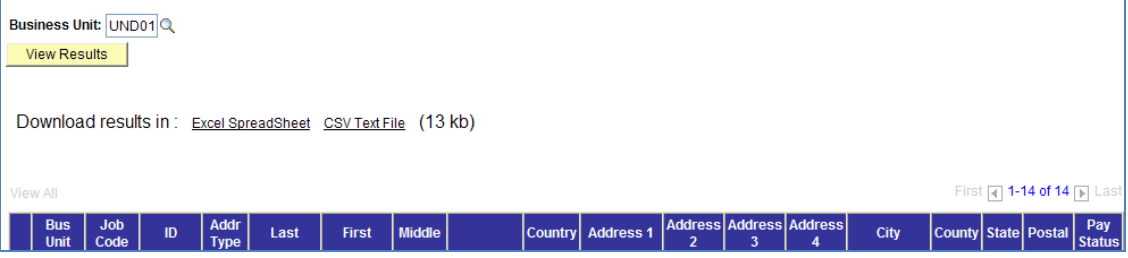

j. Click on <u>Excel Spreadsheet</u> to download into a spreadsheet, where data can be sorted and/or manipulated for review. You must have the Excel software on your computer to use this feature.

### 9. NDU\_BN\_DEPT\_LEAVE

Information Provided by Query: Listing of leave reported by employees within your department for a specified pay period.

How to Run Query:

- a. Log into HRMS
- b. Click: Reporting Tools
- c. Click: Query
- d. Click: HE Query Pages
- e. Click: NDU\_BN\_DEPT\_LEAVE The following screen will appear:

| Company:               | L              |              |                    |                |               |                  |                 |
|------------------------|----------------|--------------|--------------------|----------------|---------------|------------------|-----------------|
| Accrual Process Date:  | 81             |              |                    |                |               |                  |                 |
| SetID:                 | Q              |              |                    |                |               |                  |                 |
| DeptID:                | ٩,             |              |                    |                |               |                  |                 |
| View Results           |                |              |                    |                |               |                  |                 |
|                        |                |              |                    |                |               |                  |                 |
| ID Empl Rcd# DeptID Na | me Co Plan Typ | Accrual Date | Jan1-Beginning Bal | YTD Hrs Earned | YTD Hrs Taken | YTD Hrs Adjusted | Current Balance |

- f. Enter Company: UND
- g. Enter Accrual Process Date: Enter the Pay Period End Date (MM/DD/YYYY) for the report you want to run. The Pay Period End Date cannot be later than the last confirmed Pay Period End Date.
- h. Enter SetID: UND01
- i. Enter DeptID: Enter your four digit department ID
- j. Click View Results.

The following information will appear:

| Company:                                                      |                                    |        | l    |    |          |                 |                       |                   |                  |                     |                    |  |
|---------------------------------------------------------------|------------------------------------|--------|------|----|----------|-----------------|-----------------------|-------------------|------------------|---------------------|--------------------|--|
| Accrual Proce                                                 | Accrual Process Date: 02/15/2010 🛐 |        |      |    |          |                 |                       |                   |                  |                     |                    |  |
| SetID:                                                        | UND01 Q                            |        |      |    |          |                 |                       |                   |                  |                     |                    |  |
| DeptID:                                                       |                                    | 3260   | Q    |    |          |                 |                       |                   |                  |                     |                    |  |
| View Resul                                                    | View Results                       |        |      |    |          |                 |                       |                   |                  |                     |                    |  |
| Download results in : Excel SpreadSheet CSV Text File (14 kb) |                                    |        |      |    |          |                 |                       |                   |                  |                     |                    |  |
| View All First 🖪 1-38 of 38 🕨 Last                            |                                    |        |      |    |          |                 |                       |                   |                  |                     |                    |  |
| ID                                                            | Empl<br>Rcd#                       | DeptID | Name | Со | Plan Typ | Accrual<br>Date | Jan1-Beginning<br>Bal | YTD Hrs<br>Earned | YTD Hrs<br>Taken | YTD Hrs<br>Adjusted | Current<br>Balance |  |

- k. Click on <u>Excel Spreadsheet</u> to download into a spreadsheet, where data can be sorted and/or manipulated for review. You must have the Excel software on your computer to use this feature.
- 10. NDU\_BN\_MIL\_JURY\_FNRL\_LV

Information Provided by Query: Lists military, jury and funeral leave for active department employees.

How to Run Query:

- a. Log into HRMS
- b. Click: Reporting Tools
- c. Click: Query
- d. Click: HE Query Pages
- e. Click: NDU\_BN\_MIL\_JURY\_FNRL\_LV

| Co       | Short Desc         | Earn Code | Period | Employee name | ID | Empl Rcd# | DeptID | Dept Name | Hours Mtd | Hours YTD |
|----------|--------------------|-----------|--------|---------------|----|-----------|--------|-----------|-----------|-----------|
| View     | Results            |           |        |               |    |           |        |           |           |           |
| To Mont  | th (Jan-Dec/1-12): | 0         |        |               |    |           |        |           |           |           |
| From Mo  | onth (Jan-Dec/1-12 | 2): 0     |        |               |    |           |        |           |           |           |
| Calenda  | ar Year:           | 0         |        |               |    |           |        |           |           |           |
| Bus Unit | t:                 | Q         |        |               |    |           |        |           |           |           |
| Ine      | e tollowi          | ng scre   | een \  | will appear   |    |           |        |           |           |           |

- f. Enter Business Unit: UND01
- g. Enter Calendar Year:
- h. Enter From Month: Enter the beginning month as a number. For example January = 1, December = 12.
- i. Enter To Month: Enter the ending month as a number. For example January = 1, December = 12.
- j. Click: View Results. Information appears with department employees that have reported military, jury and/or funeral leave for each month within the period specified and the number of hours per leave type, month-to-date and year-to-date.

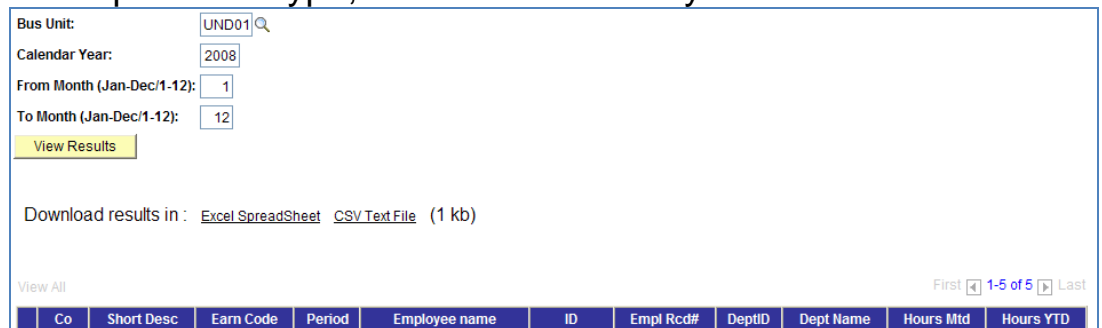

- k. Click on Excel Spreadsheet to download into a spreadsheet, where data can be sorted and/or manipulated for review. You must have the Excel software on your computer to use this feature.
- 11. NDU\_BN\_LEAVE\_TKN\_BY\_ERNCD

Information Provided by Query: Lists leave for active department employees by specified Earnings Code.

How to Run Query:

- a. Log into HRMS
- b. Click: Reporting Tools
- c. Click: Query
- d. Click: HE Query Pages
- e. Click: NDU\_BN\_LEAVE\_TKN\_BY\_ERNCD The following screen will appear:

| The felletting coreer    | i iiii appoe   |          |        |      |           |             |
|--------------------------|----------------|----------|--------|------|-----------|-------------|
| Co:                      |                |          |        |      |           |             |
| Pay Period End:          |                |          |        |      |           |             |
| Plan Type (50,51,5X,5D): |                |          |        |      |           |             |
| View Results             |                |          |        |      |           |             |
|                          |                |          |        |      |           |             |
| Co Name ID Empl Rcd#     | Pay Period End | Plan Typ | DeptID | Dept | Earn Code | Hours Taken |

- f. Enter Company: UND
- g. Enter Pay Period End. The last day of the pay period, NOT pay date.
- h. Enter Plan Type: The plan type options are:
  - 1. 50 = Sick Leave
  - 2. 51 = Annual Leave
  - 3. 53 = FMLA
  - 4. 5D = Comp Time
  - 5. 5X = Dependent Sick Leave
- i. Click: View Results. Information appears with department employees that have reported the specified type of leave for the pay period specified and the number of hours.

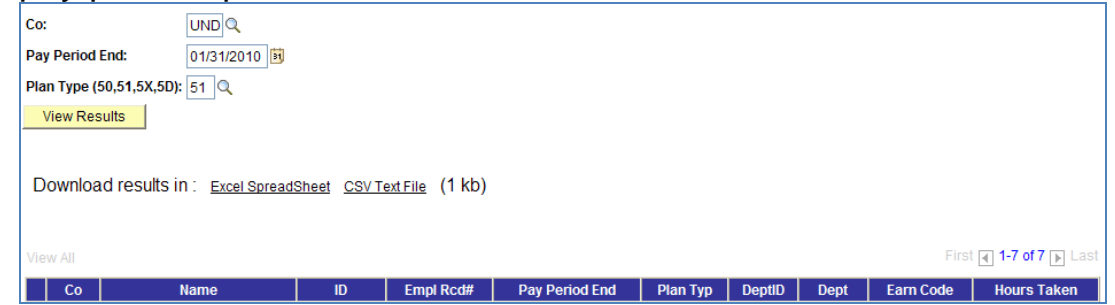

- j. Click on <u>Excel Spreadsheet</u> to download into a spreadsheet, where data can be sorted and/or manipulated for review. You must have the Excel software on your computer to use this feature.
- 12. NDU\_HR\_PROBATIONARY\_EE

Information Provided by Query: Lists active department employees that are on probation.

How to Run Query:

- a. Log into HRMS
- b. Click: Reporting Tools
- c. Click: Query
- d. Click: HE Query Pages
- e. Click: NDU\_HR\_PROBATIONARY\_EE
- f. The following screen will appear:

| Bus Unit: Q<br>View Results |          |    |       |                |                |
|-----------------------------|----------|----|-------|----------------|----------------|
| Company                     | Bus Unit | ID | LN,FN | Number of Jobs | Sum Std Hrs/Wk |
|                             |          |    |       |                |                |
|                             |          |    |       |                |                |

- g. Enter Business Unit: UND01
- h. Click: View Results
- i. Information appears with department employees that are on currently on probation. If your department has no employees on probation, the following screen will appear that states "No matching values were found".

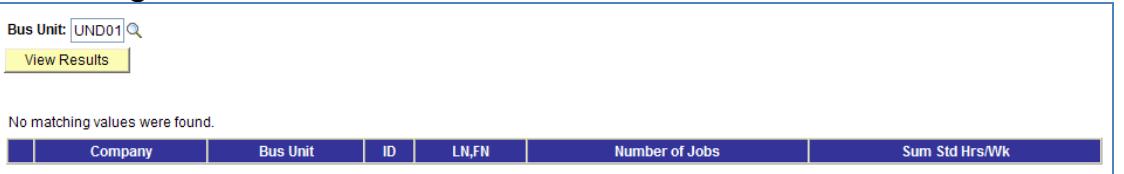

j. Click on Excel Spreadsheet to download into a spreadsheet, where data can be sorted and/or manipulated for review. You must have the Excel software on your computer to use this feature.

### 13. NDU\_PY\_REVERSED\_PAYCHECKS

Information Provided by Query: Lists cancelled paychecks/advices that were issued, cancelled and funding returned to department.

How to Run Query:

- a. Log into HRMS
- b. Click: Reporting Tools
- c. Click: Query
- d. Click: HE Query Pages
- e. Click: NDU\_PY\_REVERSED\_PAYCHECKS The following screen will appear:

| <b>_</b>                    |                    |         |                             |         |      |    |
|-----------------------------|--------------------|---------|-----------------------------|---------|------|----|
| Company:                    | Q                  |         |                             |         |      |    |
| From Reversal Pay End Date: | Q                  |         |                             |         |      |    |
| To Reversal Pay End Date:   | Q                  |         |                             |         |      |    |
| View Results                |                    |         |                             |         |      |    |
|                             |                    |         |                             |         |      |    |
| Check # Check Dt            | Check Pay End Date | Net Pay | Reversal Check Pay End Date | Form ID | Name | ID |

- f. Enter Company: UND
- g. Enter From Reversal Pay Period End. The last day of the first pay period, NOT pay date, the reversal was processed.
- h. Enter To Reversal Pay Period End Date. The last day of the final pay period, NOT pay date, the reversal was processed. Click: View Results. Information appears with the checks/advices that have been reversed (cancelled) for the specified period.

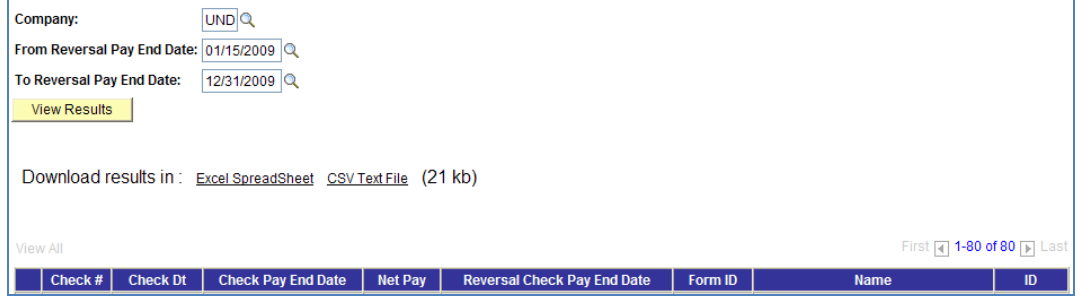

i. Click on <u>Excel Spreadsheet</u> to download into a spreadsheet, where data can be sorted and/or manipulated for review. You must have the Excel software on your computer to use this feature.